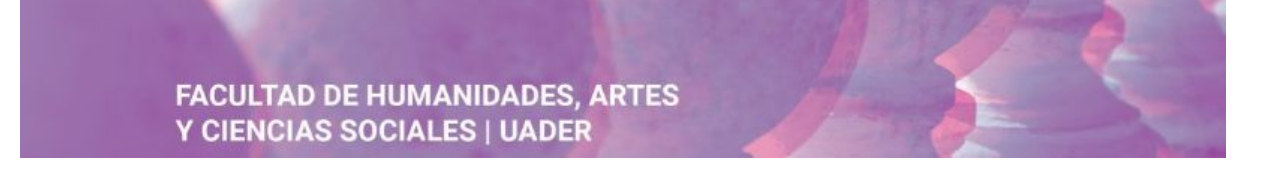

#### Tutorial de Recuperación de datos en la Plataforma Moodle de la FHAyCS -Versión 3.6

#### ¿No recordás el usuario o la contraseña de la plataforma Moodle 3.6 FHAyCS?

En caso de no recordar la contraseña de acceso, desde la página principal, ingresá a la opción ¿Olvidó su nombre de usuario o contraseña?. A partir de allí seguí los siguientes pasos.

| Facultad de Humanidades, Artes y Ciencias<br>Sociales |                                                            |
|-------------------------------------------------------|------------------------------------------------------------|
| Nombre de usuario                                     | ¿Olvidó su nombre de usuario o contraseña?                 |
| Contraseña                                            | Las 'Cookies' deben estar habilitadas<br>en su navegador 🧿 |
| Recordar nombre de usuario                            | Algunos cursos permiten el acceso de<br>invitados          |
| ACCEDER                                               | ENTRAR COMO INVITADO                                       |

## PASO 1: Identificar el usuario por medio de un criterio de búsqueda.

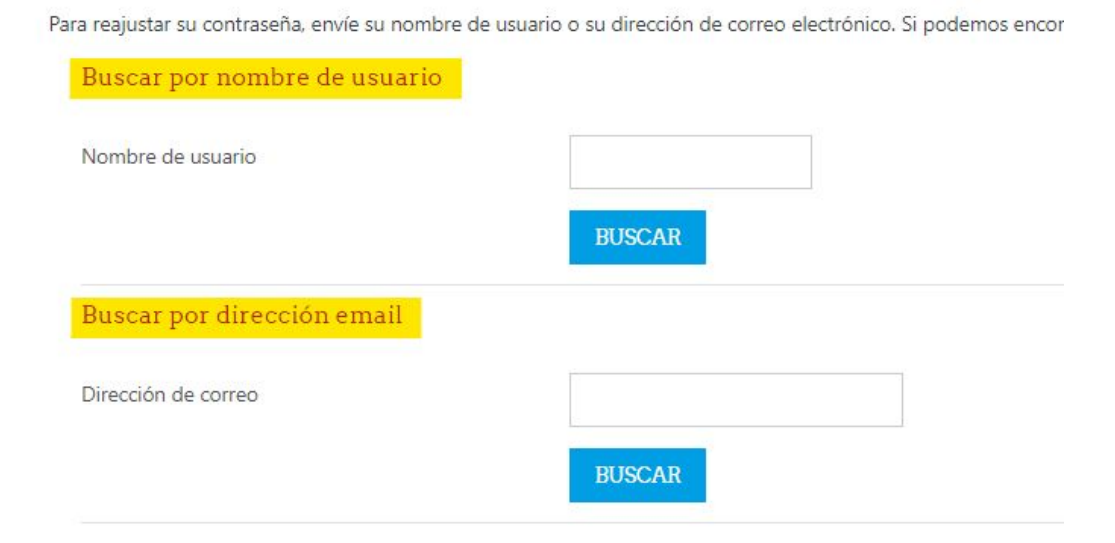

## FACULTAD DE HUMANIDADES, ARTES Y CIENCIAS SOCIALES | UADER

En la pantalla anterior, colocamos nuestra dirección de correo y en caso de existir, el sistema te mostrará un mensaje que avisa el envío de un mail de recuperación.

# PASO N°2: Verificar nuestra casilla de correo para obtener el mail de recuperación de usuario o contraseña.

Aquí debes seguir las instrucciones que aparecen en el recuadro (hacer "clic" sobre el enlace que nos aparece). El mismo nos llevará a una ventana de confirmación de contraseña.

En este último paso, colocamos la contraseña nueva por duplicado y presionamos sobre el botón "**Guardar cambios**".

Programa de Educación a Distancia Secretaría Académica